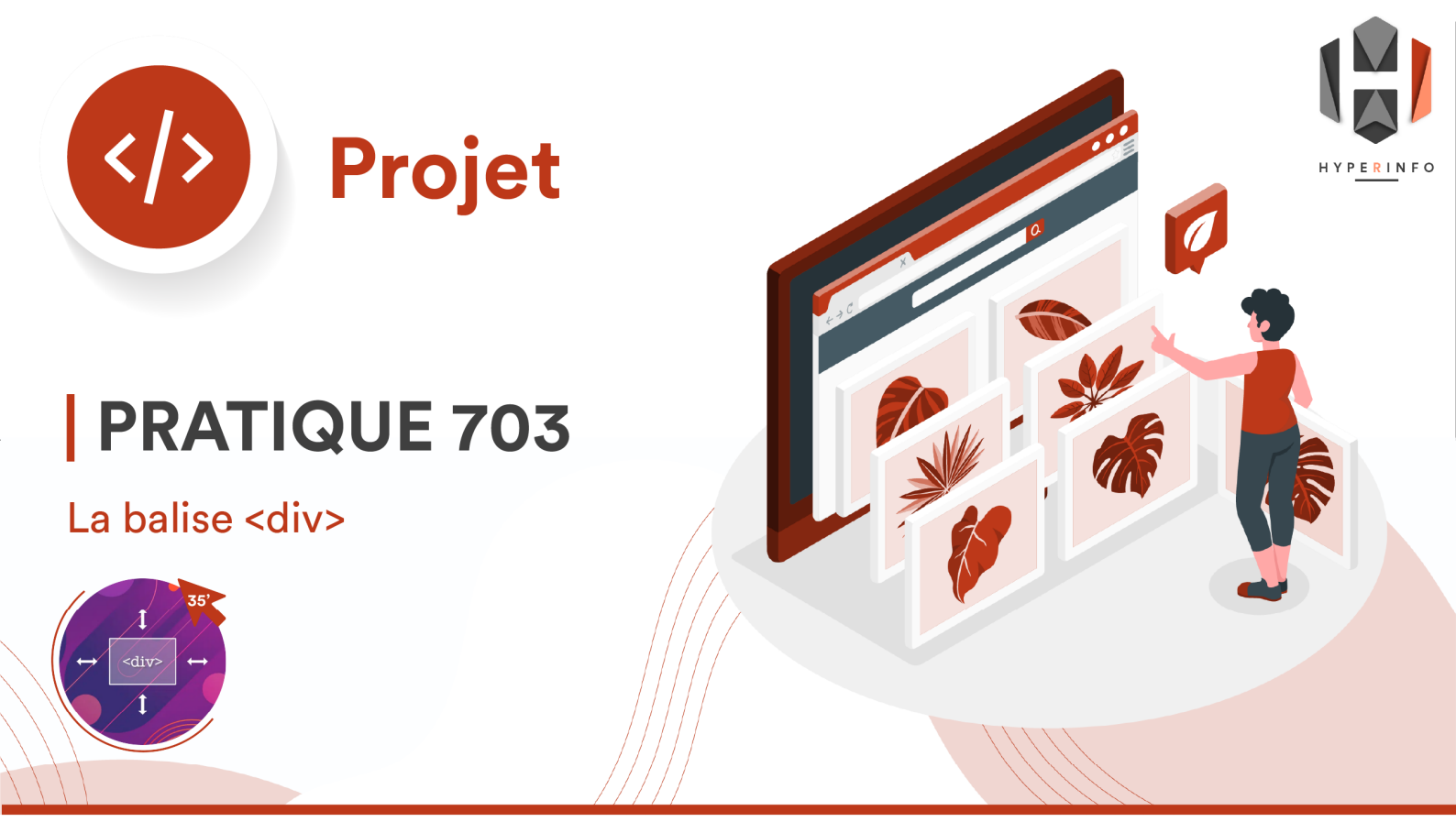

## CONSIGNES

Le but de cette pratique est de créer avec des balises <div> une mise en page plus esthétique que ce que nous avons obtenu au TP précédent :

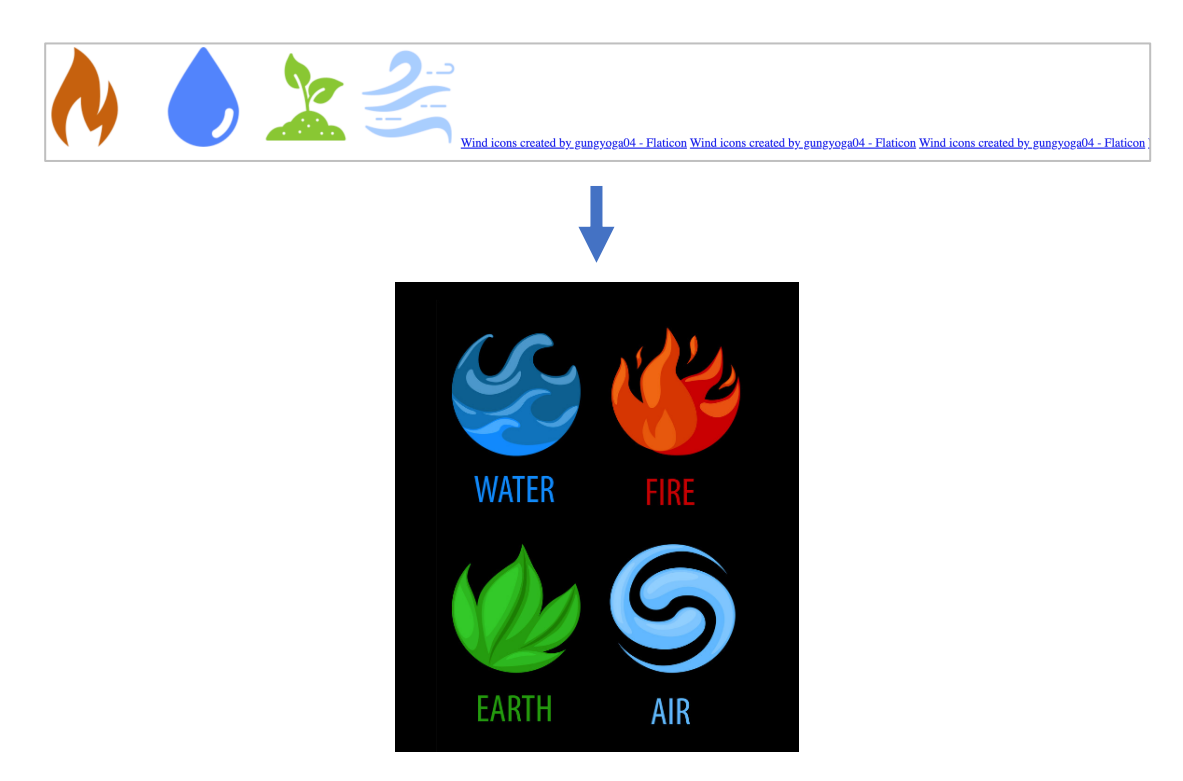

- 1. Reprenez votre code HTML contenant les 4 icones d'éléments.
- 2. Créez un fichier CSS que vous lierez à l'aide de la balise <link>.
- 3. Créez des classes CSS pour chacune des icônes, afin que vous puissiez les disposer d'une façon plus esthétique dans la page, par exemple en « carré » comme dans l'exemple ci-dessous. Pour ce faire, utilisez les propriétés CSS position, top et left.

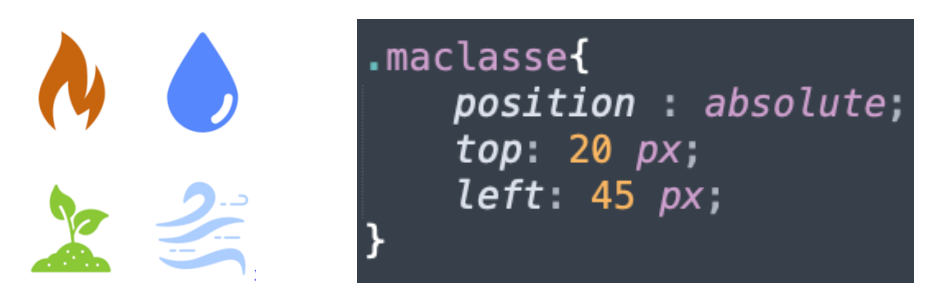

4. Nous allons utiliser un nouvel élément qui nous permettra de créer des mises en pages plus flexibles : le <div>. C'est à peu près l'équivalent de la zone de texte dans Word. C'est par exemple avec des <div> que vous aviez pu créer les différents éléments de votre chambre dans le TP 02 :

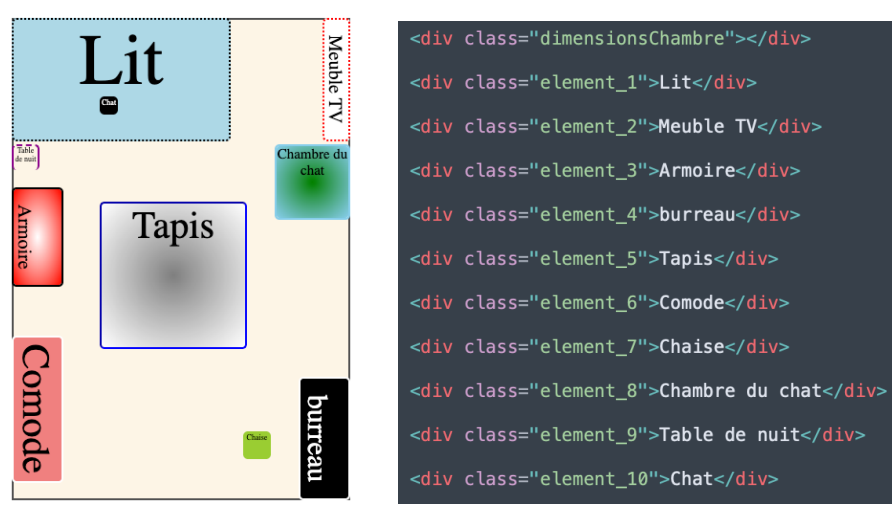

Visionnez les 2 courtes vidéos suivantes sur la création d'un élément <div> :

https://www.youtube.com/watch?v=BACZVbBFOcg

Plan de ma chambre :

- https://www.youtube.com/watch?v=8WCqFQUXVq0
- 5. Insérer une balise <div> dans votre code, où vous écrirez « feu », puis appliquez-lui une classe CSS qui vous permettra de placer ce texte juste sous l'icône correspondante.

Les propriétés CSS suivantes peuvent être utiles pour styliser votre <div> :

- position
- top
   border-radius
- left
   font
- width
   text-align
- height
  opacity
- background-color
   z-index
- border
   box-shadow
- 6. Reproduisez la même opération pour les autres éléments.
- 7. Finalement, vous pouvez créer un <div> avec un fond noir pour créer l'arrière-plan noir, comme sur l'exemple ci-dessous :

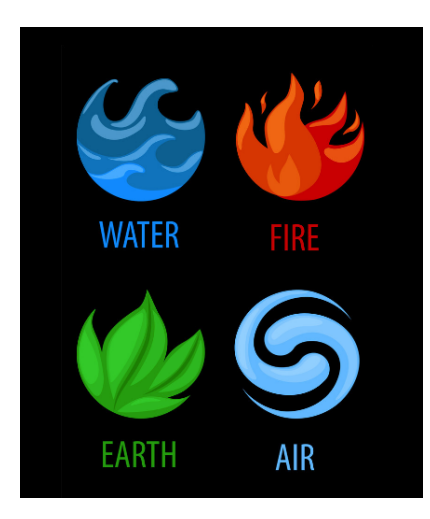

- 8. Intégrez les crédits à quelque part dans votre fond noir, d'une façon discrète et esthétique.
- 9. Rendez cette pratique sur Moodle.